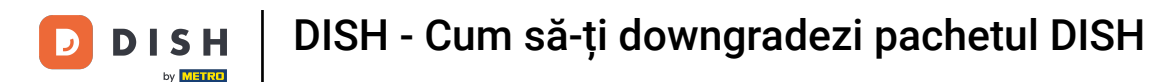

Bun venit la tabloul de bord DISH . În acest tutorial vă arătăm cum să downgradezi pachetul DISH.

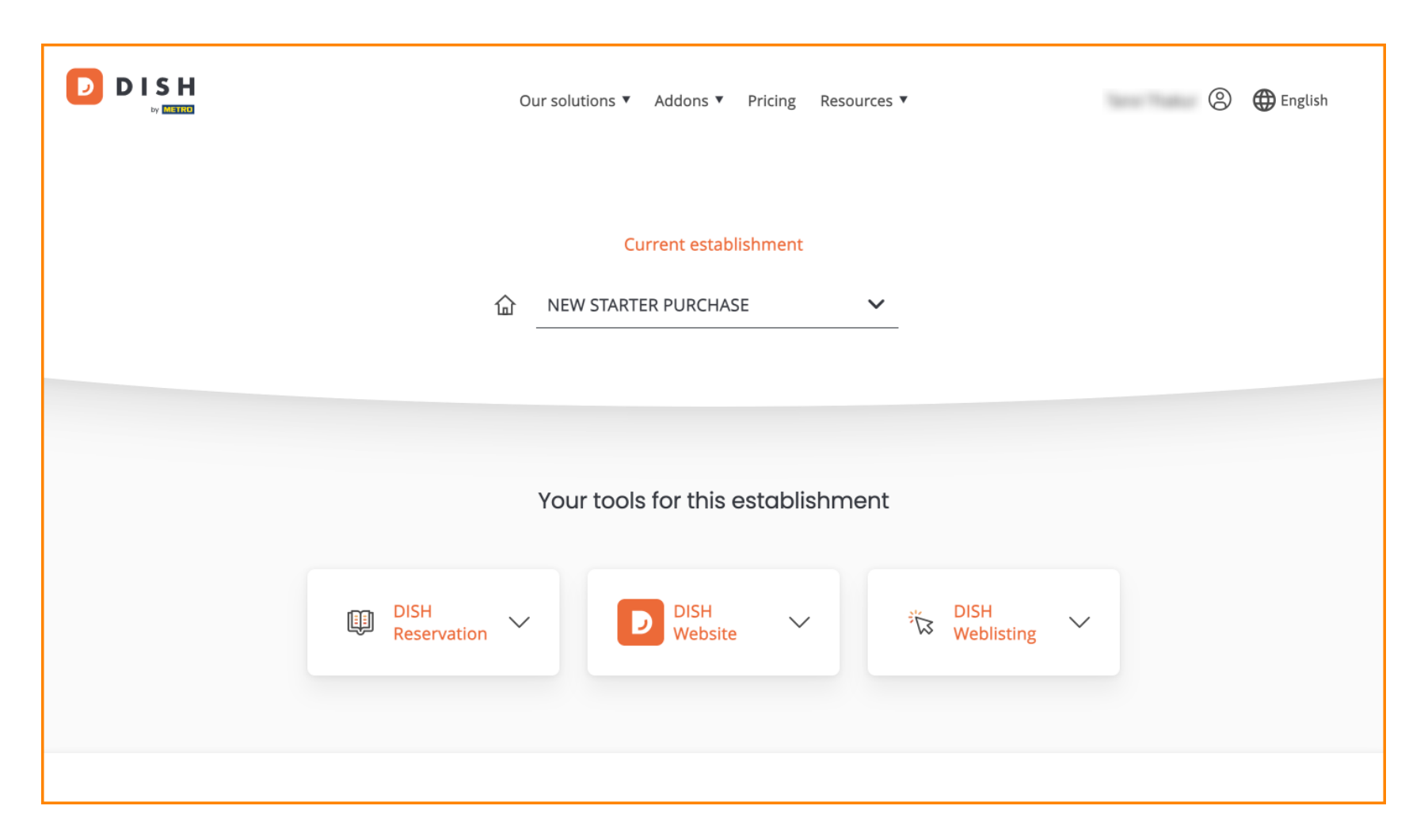

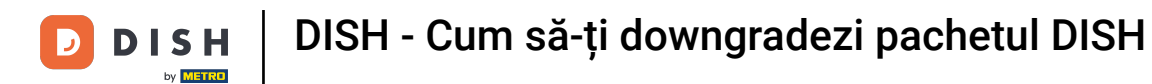

Mai întâi, accesați profilul dvs.

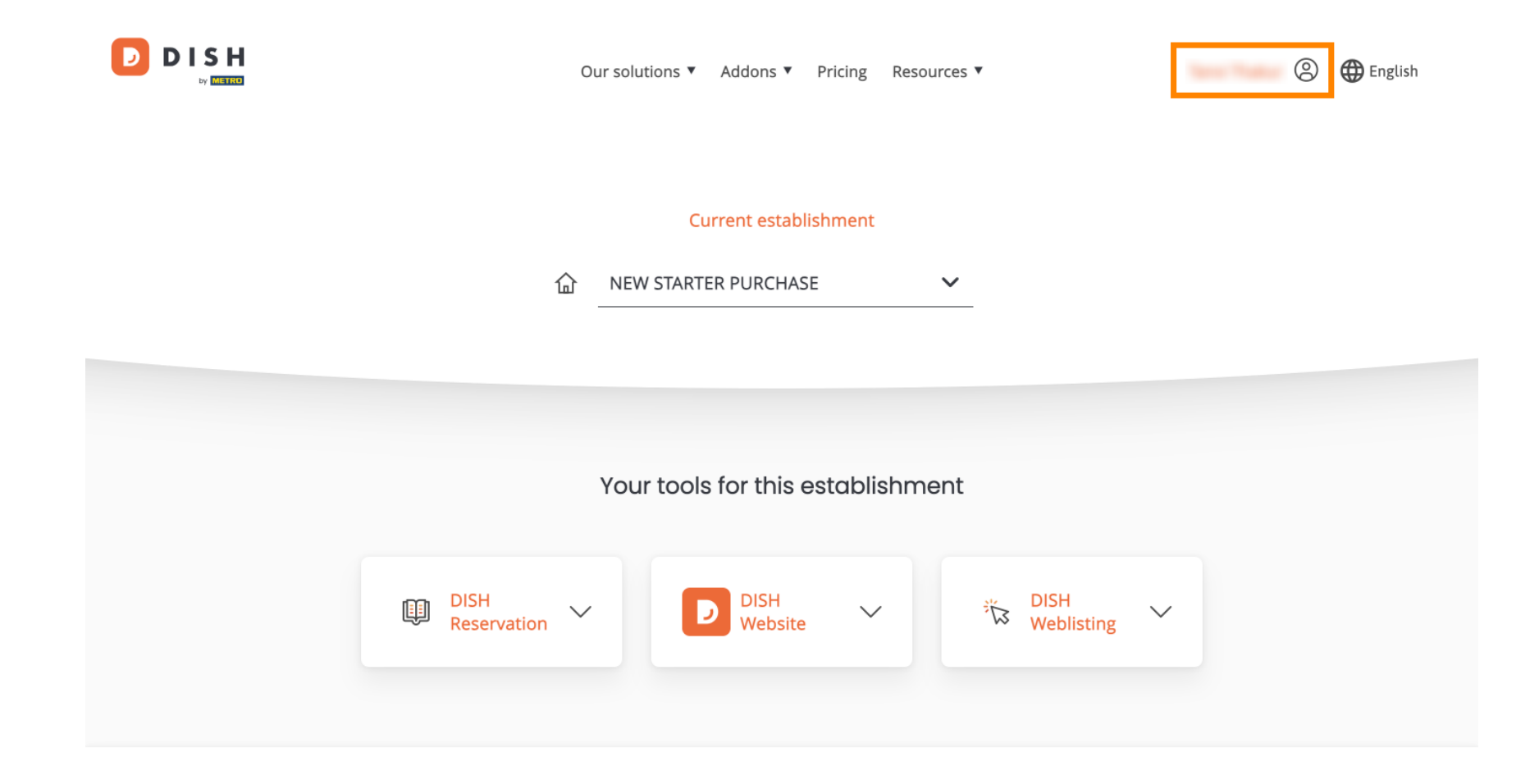

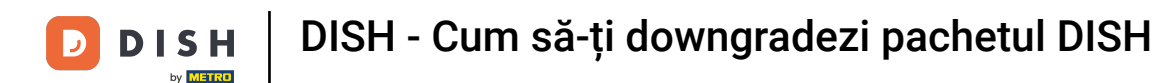

Apoi selectați My Establishments pentru a deschide setările pentru unitatea dvs.

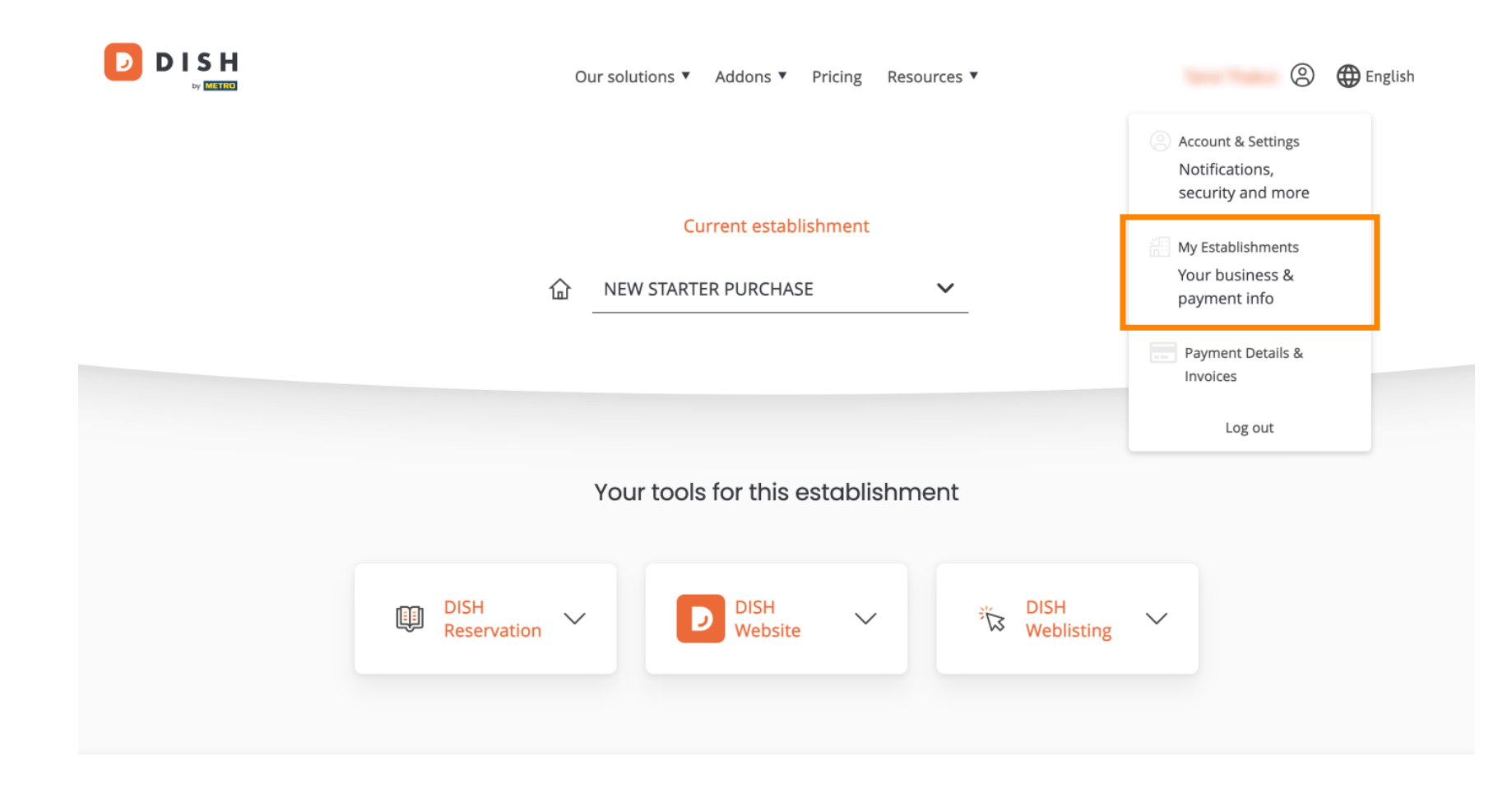

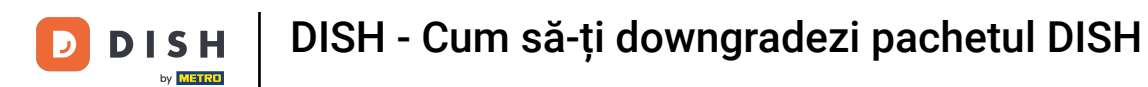

După aceea, faceți clic pe SUBSCRIPTIONS MELE pentru a deschide prezentarea generală a abonamentului dvs.

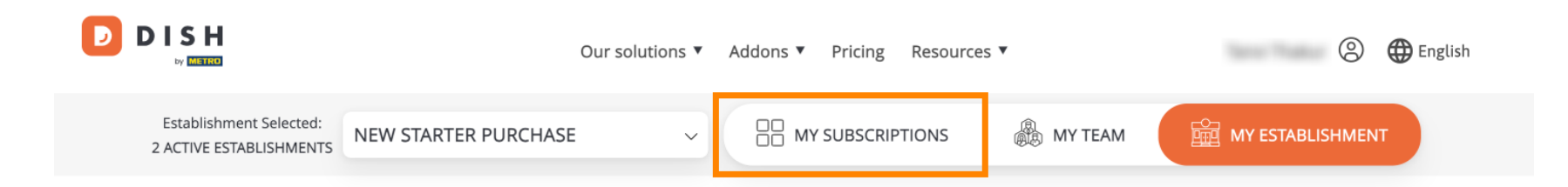

## Manage the establishment information

| Establishment information |            |
|---------------------------|------------|
| Establishment Name        |            |
| New starter purchase      |            |
| Establishment Type        |            |
| Foodtruck                 |            |
| Address line 1            |            |
| metro str 1               |            |
| Postal Code               | City       |
| 40217                     | dusseldorf |

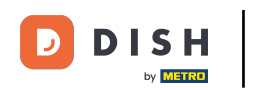

Acum faceți clic pe Gestionați abonamentul pentru a începe să vă gestionați abonamentul curent.

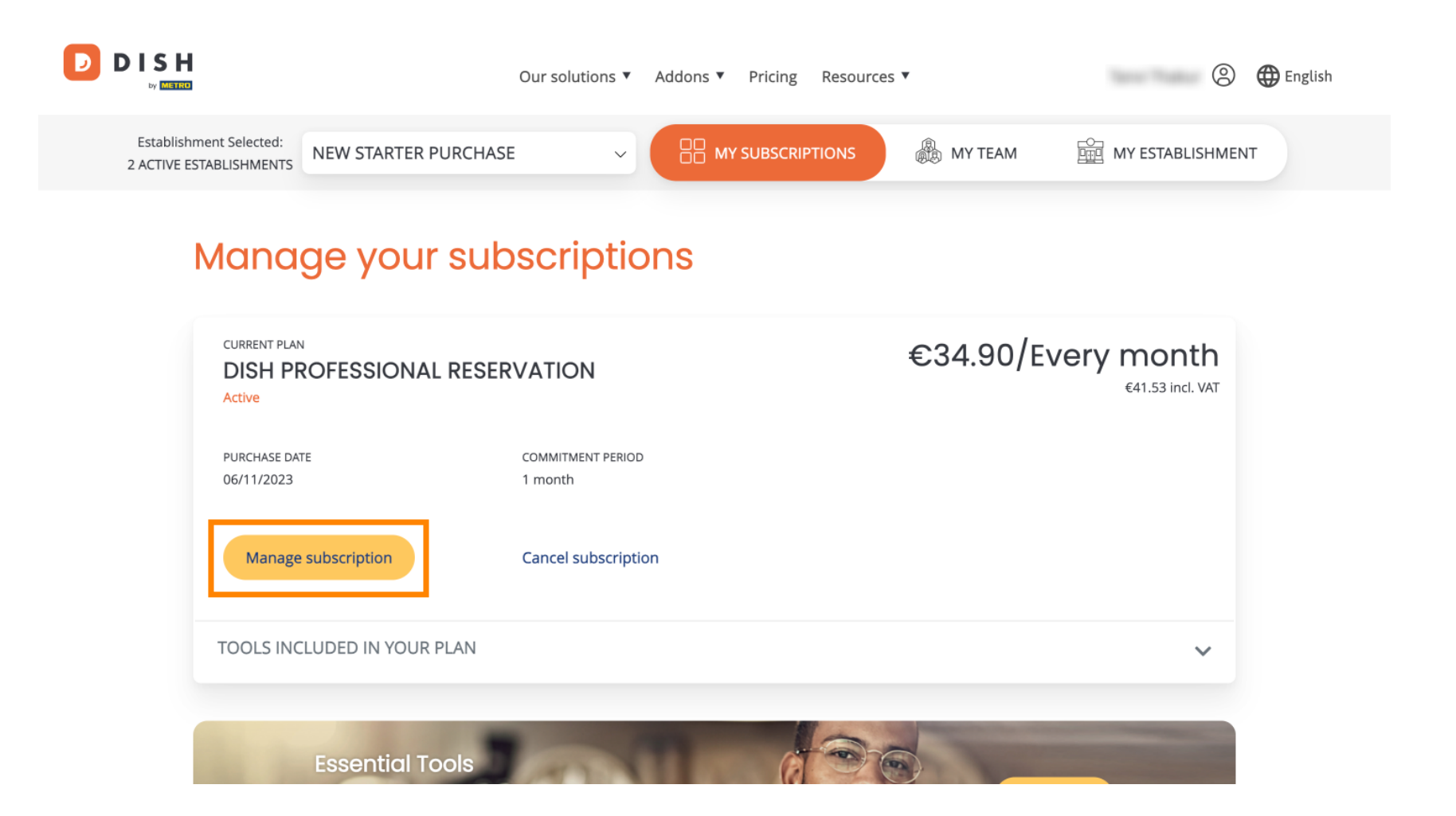

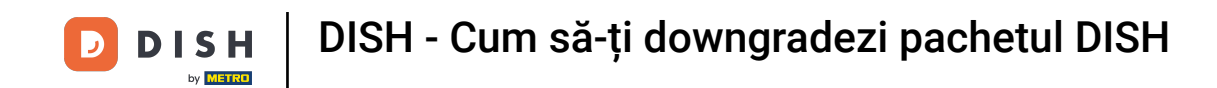

D

Toate pachetele DISH vor fi apoi afişate. Dacă doriți să schimbați sediul pentru care urmează să gestionați abonamentul, utilizați meniul derulant și selectați unitatea preferată.

| Our solutions <b>*</b> | Addons ▼  | Pricing | Resources 🔻 |   | ٢ | 🌐 English |
|------------------------|-----------|---------|-------------|---|---|-----------|
| Yo                     | ur establ | ishmer  | nt          |   |   |           |
| New starter purchase   |           |         |             | ~ |   |           |
|                        |           |         |             |   |   |           |

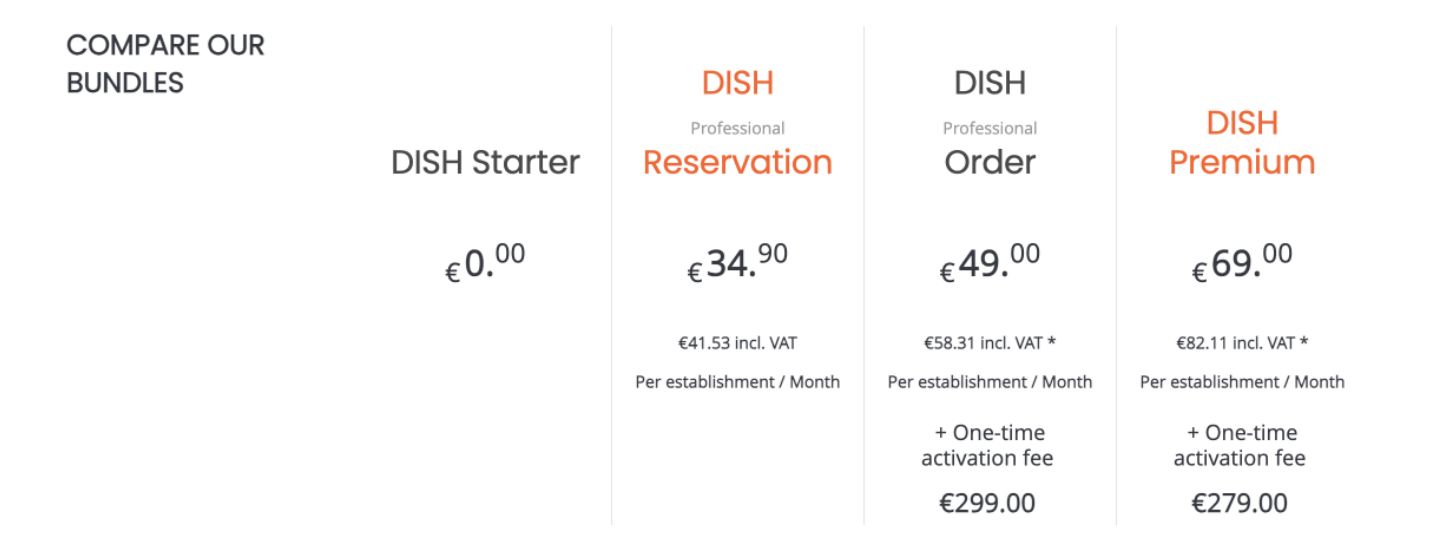

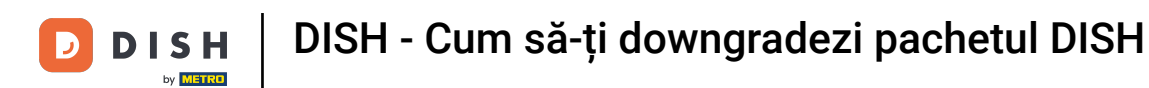

Apoi selectați pachetul la care doriți să downgradezi abonamentul actual făcând clic pe butonul respectiv Alegeți.

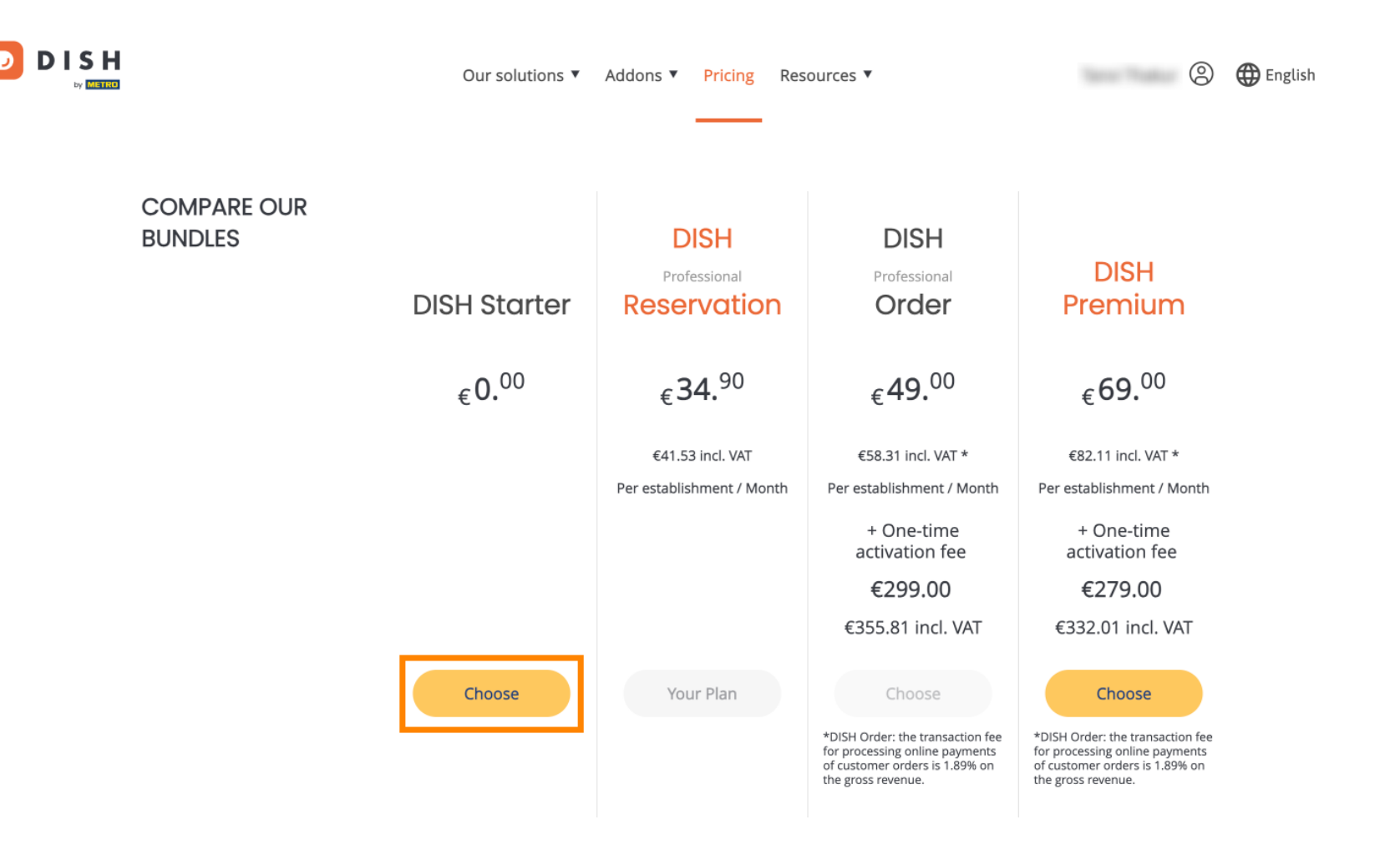

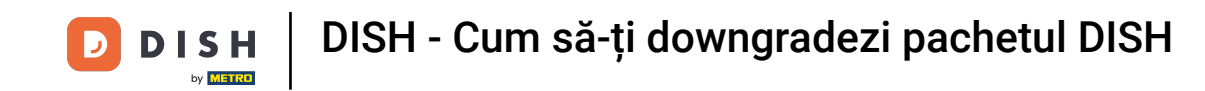

Din moment ce treceți la o versiune superioară a abonamentului, veți pierde anumite funcții. Prin urmare, vi se va cere să confirmați acțiunea dvs. Pentru a face acest lucru, introduceți Confirmare în câmpul de text corespunzător.

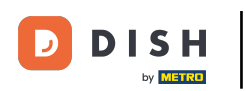

# DISH - Cum să-ți downgradezi pachetul DISH

|           | Our solutions ▼ Addons ▼ Pricing Resources ▼                                                                                                    | ish |
|-----------|----------------------------------------------------------------------------------------------------|-----|
| CO<br>BUI | ×                                                                                                    |     |
|           | Do you want to downgrade your subscription?       Image: State of the state of the state of the |     |
|           | To downgrade, please type 'Confirm' Type 'Confirm' Please note that your subscription will be downgraded by the end of the current billing cycle. You'll lose all / Month                                                                                                    |     |
|           | Cancel Confirm VAT                                                                                                    |     |
|           | Choose     Your Plan     Choose     Choose       *DISH Order: the transaction fee<br>for processing online payments<br>of customer orders is 1.89% on<br>the gross revenue.     *DISH Order: the transaction fee<br>for processing online payments<br>of customer orders is 1.89% on<br>the gross revenue.     *DISH Order: the transaction fee<br>for processing online payments<br>of customer orders is 1.89% on<br>the gross revenue.                                                                                                    |     |

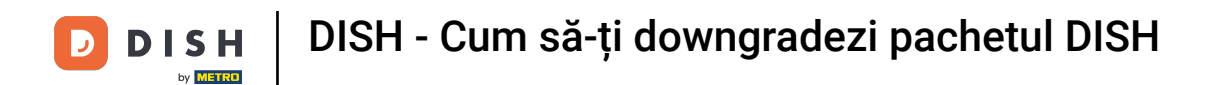

9 Și apoi faceți clic pe Confirmare pentru a continua.

|           | Our solutions ▼ Addons ▼ Pricing Resources ▼                                                                                                    | English                                                                                             |
|-----------|----------------------------------------------------------------------------------------------------|----------------------------------------------------------------------------------------------------|
| CO<br>BUI | Do you want to downgrade your subscription?<br>Are you sure? You will not be able to access your table plan and your guests will not be able to book a table<br>with Google. Please click on 'Learn more' to understand the features of your current plan.<br>Learn More<br>To downgrade, please type 'Confirm'<br>Confirm<br>Please note that your subscription will be downgraded by the end of the current billing cycle. You'll lose all | ×<br>m<br>J<br>vT *<br>/ Month                                                                      |
|           | access to your current plan features once downgraded.  Cancel Confirm Choose Your Plan Choose *DISH Order: the transaction fee for processing online payments of customer orders is 1.89% on the gross revenue. *Dish Order is 1.89% on the gross revenue.                                                                                                    | vAT<br>Choose<br>er: the transaction fee<br>ing online payments<br>er orders is 1.89% on<br>evenue. |

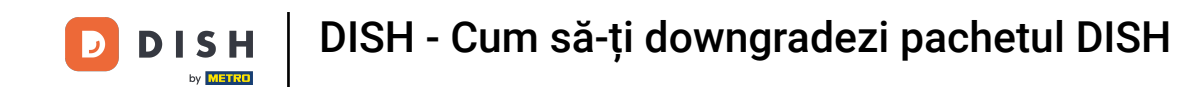

METER

Odată ce ați ales un pachet DISH, trebuie să verificați detaliile unității dvs. Pur și simplu editați-le pe Ð cele care nu mai sunt actualizate utilizând câmpurile corespunzătoare .

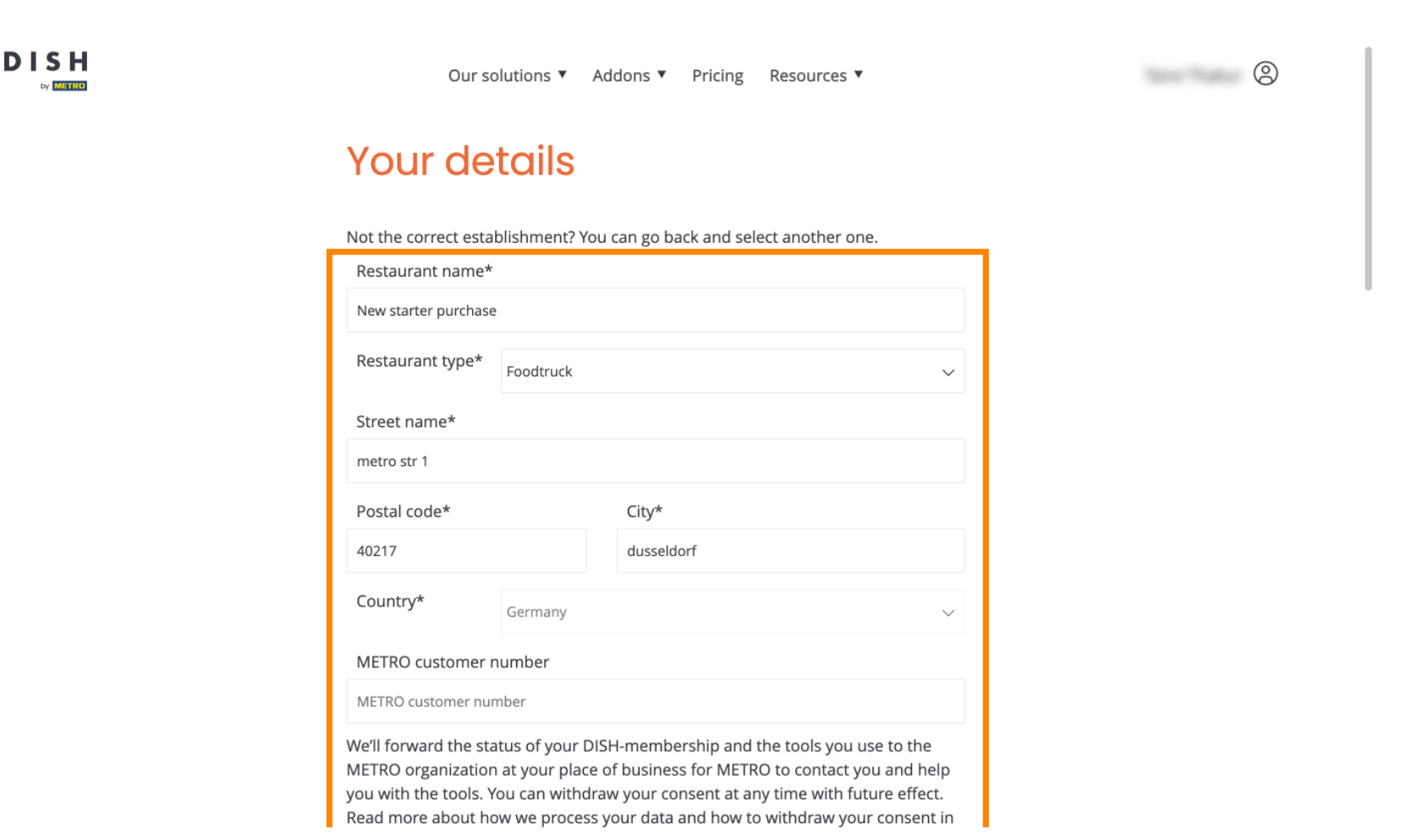

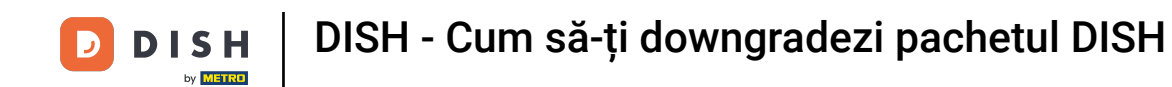

Același lucru este valabil și pentru informațiile companiei. Verificați-l și, dacă trebuie să îl corectați, utilizați câmpurile corespunzătoare.

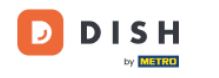

Our solutions ▼ Addons ▼ Pricing Resources ▼

8

#### **Company information**

| Company name*            | Company name* |            |  |  |  |  |
|--------------------------|---------------|------------|--|--|--|--|
| test                     |               |            |  |  |  |  |
| Street name*             | Street name*  |            |  |  |  |  |
| metro str 1              |               |            |  |  |  |  |
| Postal code*             |               | City*      |  |  |  |  |
| 40217                    |               | dusseldorf |  |  |  |  |
| Billing Email (Optional) |               |            |  |  |  |  |
| Enter the Billing Email  |               |            |  |  |  |  |
| Country*                 | Germany       | $\sim$     |  |  |  |  |
| VAT number (Optional)    |               |            |  |  |  |  |
| DE VAT number (Optional) |               |            |  |  |  |  |

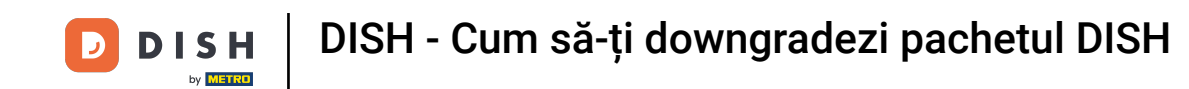

Ultimele informații pe care trebuie să le verificați sunt informațiile despre client. Din nou, dacă trebuie să o corectați, utilizați cea corespunzătoare câmpuri.

| Our solutions <b>v</b> | Addons V Pricing Resources V | 0 |
|------------------------|------------------------------|---|
| Customer informat      | tion                         |   |
| O Mr. O Mrs.<br>Name*  | Surname*                     |   |
|                        | Phone number*                |   |
|                        | Continue                     | - |
|                        |                              |   |

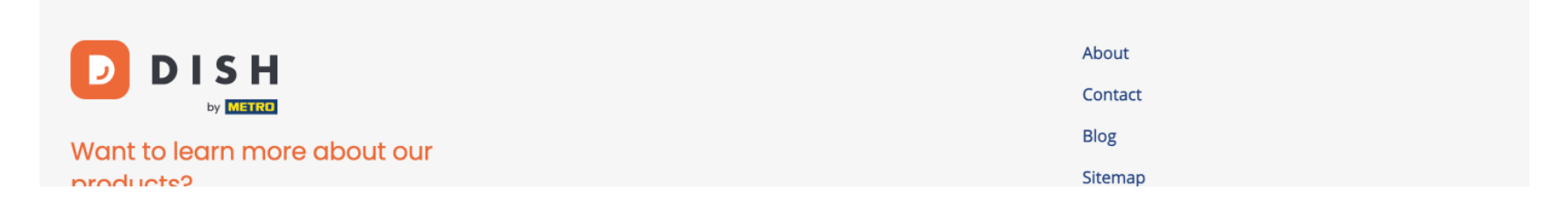

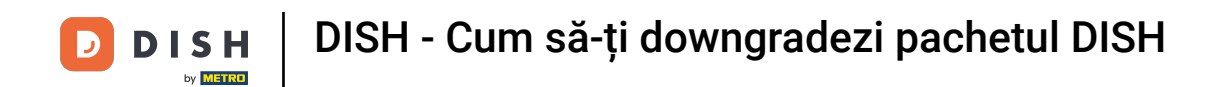

După ce ați verificat toate informațiile, faceți clic pe Continuați pentru a continua.

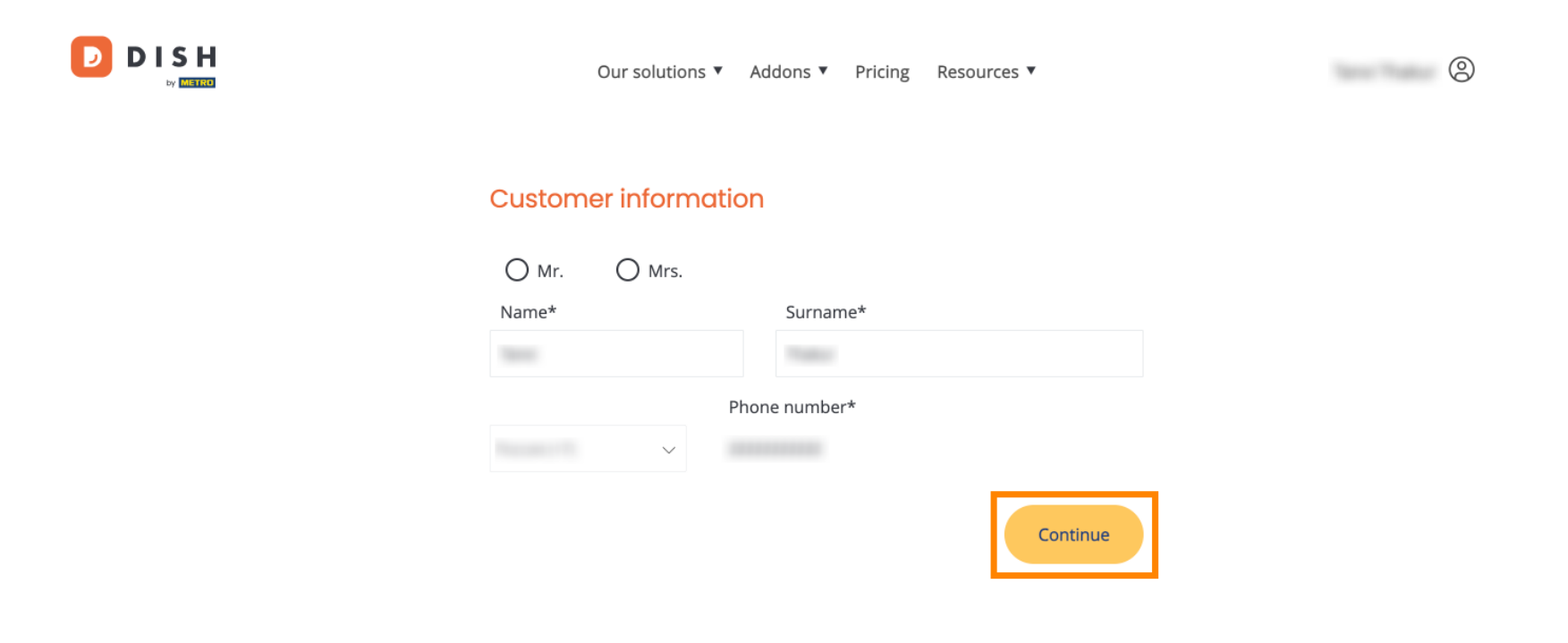

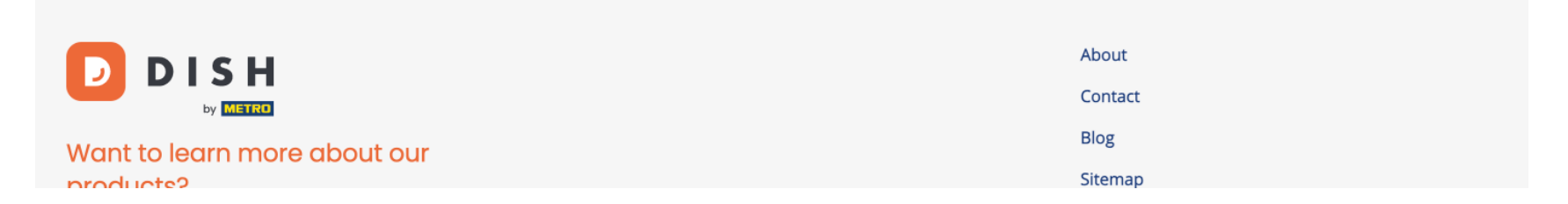

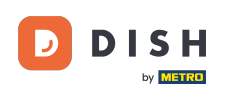

Apoi va fi afișat rezumatul achiziției dvs., astfel încât să îl puteți revizui.

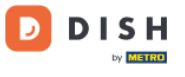

Our solutions ▼ Addons ▼ Pricing Resources ▼

### Your DISH purchase

Please review your order before placing your purchase.

|   | ITEMS                                            |                 | QTY                    | COMMITMENT PERIOD             | VAT (%)                            | BILLING               | AMOUNT TO PAY |
|---|--------------------------------------------------|-----------------|------------------------|-------------------------------|------------------------------------|-----------------------|---------------|
| Ô | DISH Starter<br>Plan (Downgrad<br>Activation fee | de)             | 1                      | 1 month                       | 0,00 € (19,00%)<br>0,00 € (19,00%) | 0,00 €<br>Every month | 0,00€         |
|   | Add a pro                                        | omo code        |                        |                               |                                    |                       |               |
|   | Net subtotal                                     |                 |                        |                               |                                    |                       | 0,00€         |
|   | VAT Total                                        |                 |                        |                               |                                    |                       | 0,00€         |
|   |                                                  |                 |                        |                               | TO                                 | TAL AMOUNT<br>TODAY   | 0,00 €        |
|   |                                                  | \rm Please, con | nsider that any change | es will be applied from 01/01 | 1/2024.                            |                       |               |

9

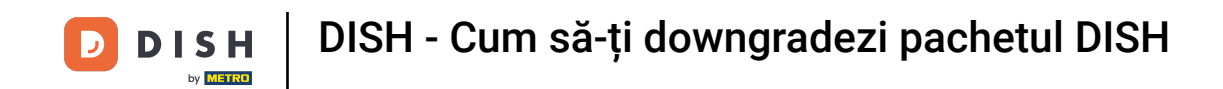

După ce v-ați asigurat că informațiile sunt corecte, acceptați termenii și condițiile și acceptați politica de confidențialitate prin bifarea.

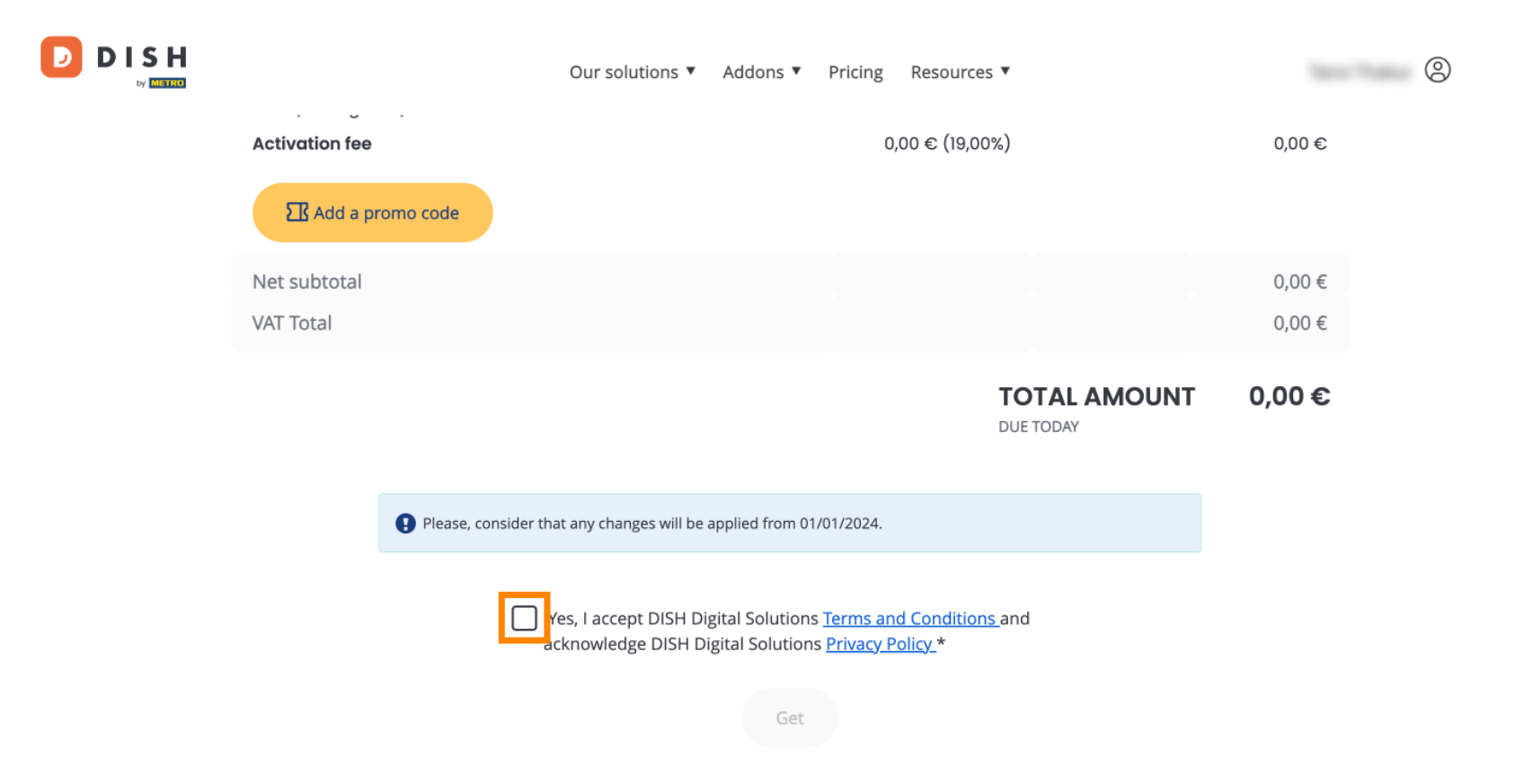

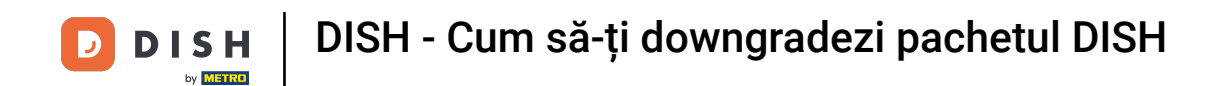

Pentru a finaliza acum downgrade-ul abonamentului, faceți clic pe Obțineți .

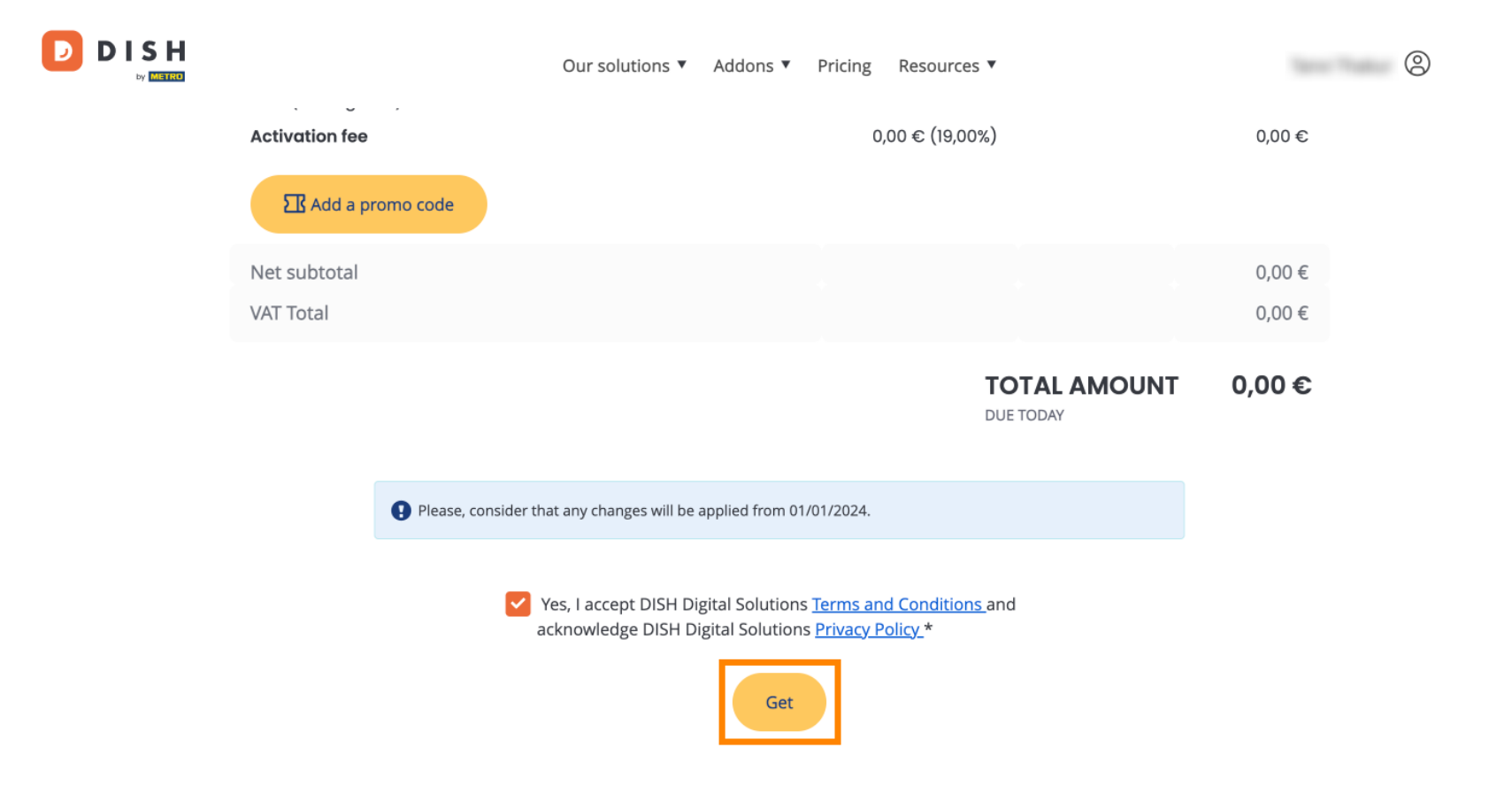

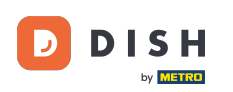

Asta este. Ați finalizat tutorialul și acum știți cum să downgradeți pachetul DISH.

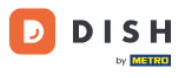

Our solutions ▼ Addons ▼ Pricing Resources ▼

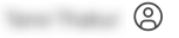

### Your order is ready

You should have received a confirmation email with all the information needed. Please keep it as a future reference. If you can't see it please check your spam folder.

**DISH Starter Plan** 

The change of your subscription will be processed on 01/01/2024

- DISH RESERVATION
- DISH WEBSITE
- DISH WEBLISTING

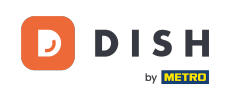

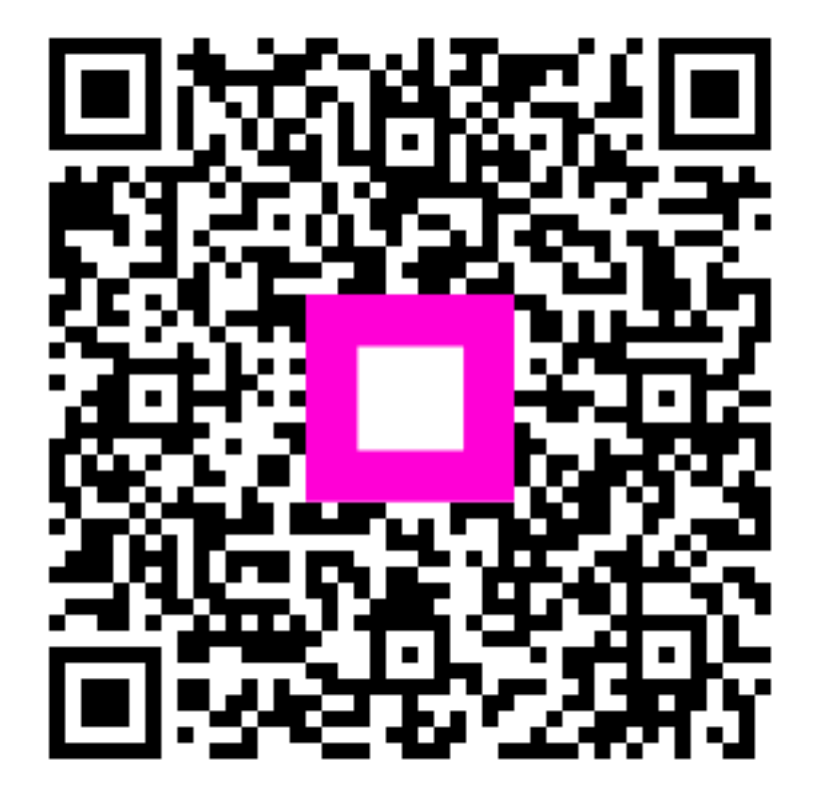

Scanați pentru a accesa playerul interactiv